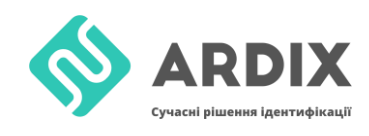

С помощью этой инструкции можно записать данные на метку с помощью считывателей

- <u>ACR1252U-M1</u>
- <u>ACR122U</u>

Таким образом записывать данные можно на метки стандартов ISO14443A и ISO18092, работающей на частоте 13,56 Мгц:

- NTAG213
- NTAG215
- NTAG216
- Mifare

## Запись информации на метку 13,56 Мгц

Изначально необходимо настроить драйверы и установить программу ACS Smart Card and Reader Tool. После чего открываем необходимый нам widget, puc. 1.

| ACOS                                                                                                    | Available Widgets                                       |
|----------------------------------------------------------------------------------------------------|---------------------------------------------------------|
| ACOSS     ACOS6-SAM     Contact (ICC)     Contactless (PICC)     Mifare Classic     Smart Card Readers     ACR 1251U-A1 USB NEC Reader     ACR 1252U-A1 USB NEC Reader     Proprietary | ACR 1252U-A1 Reader Tool                                |
| This widget provides an interface to access and co<br>Reader                                                                                                    | ntrol the different features of an ACR 1252U-A1 USB NFC |

Рис. 1 - Открываем необходимый widget – ACR 1252U

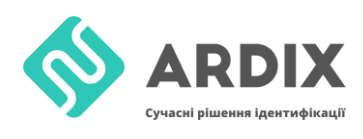

После открывания widget, нажимаем Connection -> Connect, выбираем

параметры, которые показаны на рис. 2 и нажимаем Connect.

| Select a PC/SC reader to connect to |                                            |  |  |  |  |  |  |  |  |  |
|-------------------------------------|--------------------------------------------|--|--|--|--|--|--|--|--|--|
| Reader: ACS ACR 1252 15             | Reader: ACS ACR 1252 1S CL Reader PICC 0 ~ |  |  |  |  |  |  |  |  |  |
| <u>Refresh Reader List</u>          |                                            |  |  |  |  |  |  |  |  |  |
| Connection Settings                 |                                            |  |  |  |  |  |  |  |  |  |
| -Share Modes                        | Protocols                                  |  |  |  |  |  |  |  |  |  |
| ○ Shared                            | 🔾 то                                       |  |  |  |  |  |  |  |  |  |
| O Exclusive                         | O T1                                       |  |  |  |  |  |  |  |  |  |
| Oirect                              | • Undefined                                |  |  |  |  |  |  |  |  |  |
| -                                   |                                            |  |  |  |  |  |  |  |  |  |
| Co                                  | onnect Cancel                              |  |  |  |  |  |  |  |  |  |
|                                     |                                            |  |  |  |  |  |  |  |  |  |

Рис. 2 – Настройка основных параметров соединения

## После успешного соединения можно увидеть рис. 3.

| ACS Smart Card and R                                                                                                    | leader Tool - [ACR1252U-A1 Reader To            | ol]                                                             |                                                                    | - 0                            |
|----------------------------------------------------------------------------------------------------|-------------------------------------------------|-----------------------------------------------------------------|--------------------------------------------------------------------|--------------------------------|
| Session Tools Hel                                                                                                    | P                                               |                                                                 |                                                                    |                                |
| Connection and Device (                                                                                                    | Control                                         | Device Information and Settings                                 |                                                                    |                                |
| 🐻 Connection 👻 📗 🤇                                                                                                    | Card Control 👻 📑 Device Control 👻               | Information LED and Buzzer Status Control LED and Buzze         | r Status Indicator Behaviour Automatic Polling Settings PICC Opera | ting Parameters NFC            |
| ACS ACR1252 1S CL Re     Connection Settings     Share Mode: Di     Protocol: T=Unc     Device Information     FW Version: ACI | ader PICC 0<br>Frect<br>Gefned<br>R1252U_V108.0 | Smart Card Reader Information Firmware Version: ACR1252U_V108.0 |                                                                    |                                |
| Control Transmit APDU Tra                                                                                                    | ansmit NDEF Tool                                |                                                                 |                                                                    |                                |
| Control Command                                                                                                    |                                                 |                                                                 |                                                                    |                                |
| Control Code 00 31 36 80                                                                                                    | Length Command Data                             |                                                                 |                                                                    |                                |
| 🦻 🌾 Transmit Control C                                                                                                    | Command 🔲 Clear                                 |                                                                 |                                                                    |                                |
| Control Command Logs                                                                                                    | s<br>ort Logs                                   |                                                                 |                                                                    |                                |
| Control Code                                                                                                    | Command Bytes                                   | Response Data                                                   | Status                                                             | Information                    |
| 00 31 36 B0                                                                                                    | E0 00 00 18 00                                  | E1 00 00 00 0F 41 43 52 31 32 35 32 55 5F 56 31 30 38 2E 30     | 0 - The operation completed successfully                           | Get Firmware Version           |
| 00 31 36 B0                                                                                                    | E0 00 00 29 00                                  | E1 00 00 00 01 00                                               | 0 - The operation completed successfully                           | Read LED States                |
| 00 31 36 B0                                                                                                    | E0 00 00 28 00                                  | E1 00 00 00 01 00                                               | 0 - The operation completed successfully                           | Buzzer Status                  |
| 00 31 36 B0                                                                                                    | E0 00 00 21 00                                  | E1 00 00 00 01 6F                                               | 0 - The operation completed successfully                           | Read LED and Buzzer Behaviour  |
| 00 31 36 B0                                                                                                    | E0 00 00 23 00                                  | E1 00 00 00 01 8F                                               | 0 - The operation completed successfully                           | Read Automatic PICC Polling    |
| 00 31 36 B0                                                                                                    | E0 00 00 20 00                                  | E1 00 00 00 01 1F                                               | 0 - The operation completed successfully                           | Read PICC Operating Parameters |
|                                                                                                    |                                                 |                                                                 |                                                                    |                                |

Рис. 3 – Базовое окно работы с ридером

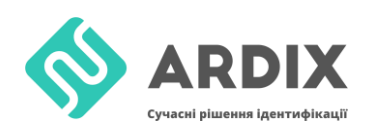

После успешного соединения переходим во вкладку NDEF Tool, выбираем для примера вкладку Text, пишем необходимый нам текст, например «Hello world», и нажимаем Encode Text, рис. 4. После чего копируем содержимое Encoded NDEF Message в текстовой редактор, для формирование окончательной команды.

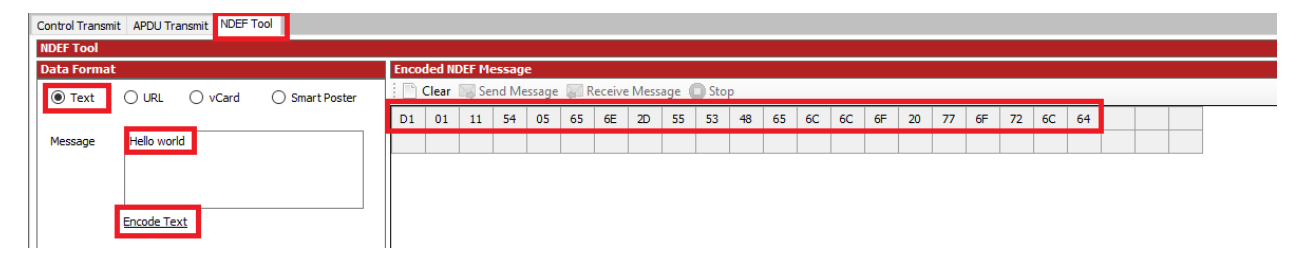

Рис. 4 – Кодирование сообщения NDEF

Дальше формируем команды из полученных выше данных. Разбиваем Encoded NDEF Message по 4 байта и в конце добавляем 00 если будет не хватать до 4. В примере не хватает всего одного 00. Байт 03 – по умолчанию, 15 – то что выделено на рис. 5, байт 15 – это размер в HEX Encoded NDEF Message без добавленных 00. FF D6 00 0x 04 – команда в которой 0x – это номер страницы, нужно начинать с 04 так как 00-03 заняты под UID и LOCK параметры. Дальше переходим во вкладку Control Transmit. Control code оставляем по умолчанию.

|    |    |    |    |    |           |    | $\boldsymbol{r}$ |                  |     |
|----|----|----|----|----|-----------|----|------------------|------------------|-----|
| FF | D6 | 00 | 04 | 04 | <u>03</u> | 15 | D1               | 01               | N   |
| FF | D6 | 00 | 05 | 04 | 11        | 54 | 05               | 65               | - ۱ |
| FF | D6 | 00 | 06 | 04 | 6E        | 2D | 55               | 53               | - 1 |
| FF | D6 | 00 | 07 | 04 | 48        | 65 | 6C               | <mark>6</mark> C |     |
| FF | D6 | 00 | 08 | 04 | 5F        | 20 | 77               | 6F               |     |
| FF | D6 | 00 | 09 | 04 | 72        | 6C | 64               | 00               |     |

Рис. 5 – Команды

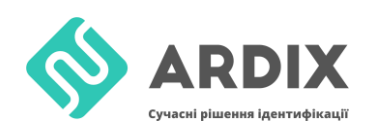

Дальше переходим во вкладку Control Transmit и заполняем команды, рис. 6. После чего нажимаем Transmit Control Command. В случае успеха в логах Response Data = 90 00.

| Control Command             |                     |    |    |    |    |    |    |    |    |    |  |
|-----------------------------|---------------------|----|----|----|----|----|----|----|----|----|--|
| Control Code                | Length Command Data |    |    |    |    |    |    |    |    |    |  |
| 00 31 36 B0                 | 09                  | FF | D6 | 00 | 04 | 04 | 03 | 15 | D1 | 01 |  |
|                             | _                   |    |    |    |    |    |    |    |    |    |  |
| 🖗 🖗 Transmit Control Comman | d 💷 Clea            | ar |    |    |    |    |    |    |    |    |  |

Рис. 6 – Окно загрузки команд

После успешного выполнения команд, метка готова к использованию, после поднесения метки к Android устройству с NFC, можно увидеть надпись Hello world.